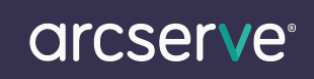

Arcserve Replication / High Availability のライセンスキー登録方法

もくじ

1. ライセンスキー登録について

2. ライセンスキー登録方法

本ドキュメントの対象製品 Arcserve Replication r12.5 Arcserve High Availability r12.5

1. ライセンスキー登録について

正規登録製品としてご使用いただくには、ライセンスキーの登録が必要です

※本製品のライセンスキーおよびパッケージは、紛失されても再発行できません。 大切に保管して頂きますようお願い申し上げます。

マネージャーの初回起動時やライセンス未登録状態では以下のメッセージが表示されます。

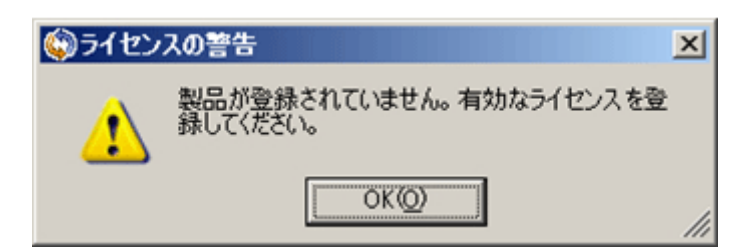

- 2. ライセンスキー登録方法
- (1) マネージャを起動し、ヘルプボタンを押下します。

(2)登録ボタンを押下します。

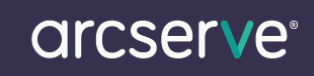

| 🚱CA XOsoft マネージャ - 😫                      |                 |                |                     | _O×                |
|-------------------------------------------|-----------------|----------------|---------------------|--------------------|
| シナリオ 編集 イベント 表示 ツール                       | ヘルプ             |                |                     |                    |
| i 🖆 🖿 🗑 🖏 🕨 🕨 🖬 🖬                         | 🗼 ヘルプ トピック(日    | >              |                     |                    |
| 🖁 🛃 אָלא אָלא אָלא 🖞 🔒 🛃 🛃 אָלא אָלאָלא 🛃 | Web 上の CA X     | Osoft インス      | トーラ モニタ 🍨 ホスト メンテナ: | シスモニタ 👳            |
| シナリオ ビュー                                  | 登錄( <u>B</u> )_ | <del>4</del> × | 🔄 ルート ディレクトリ        | - <del>•</del> • × |
| - 🛱 Scenarios                             | バージョン情報(A       | y I            |                     |                    |
| '                                         |                 |                | マスタルートディレ           | フィルタ               |
|                                           |                 |                |                     |                    |
|                                           |                 |                |                     |                    |
|                                           |                 |                |                     |                    |
|                                           |                 |                |                     |                    |
|                                           |                 |                |                     |                    |
|                                           |                 |                | / ハート ディレクトリ 🔕 プロノ  | (न्न               |
| 1124                                      |                 |                |                     | <b>→</b> # ×       |
| ID シーケ:重大度 7                              | ホストシナリオ         | 時間             | 1701                |                    |
| <b>τ</b>                                  |                 |                |                     | Þ                  |
| イベントシナリオの検証結果                             |                 |                |                     |                    |
|                                           |                 |                |                     | 14                 |

(3) 下記の登録画面が表示されます。レジストリキーの項目にお手持ちのライセンスキーをご入力ください。

| 😳 CA XOsoft R         | Replication および High Availability の登録                             | ×         |
|-----------------------|-------------------------------------------------------------------|-----------|
| このソフトウェアを<br>すぐに登録キーを | を有効にするには、登録キーを入力してください。登録キーをまだ取得していない場合は、CA までお問い合れ<br>をお送りいたします。 | )せください。   |
| 現在のキー                 |                                                                   |           |
|                       |                                                                   |           |
|                       |                                                                   |           |
|                       |                                                                   |           |
|                       |                                                                   |           |
|                       |                                                                   |           |
|                       |                                                                   |           |
| レジストリ キー:             | ABCDEFGHIJKLMNOPQRSTUVWXYZ                                        |           |
| 会社名:                  | 日本CA株式会社                                                          |           |
|                       | 登錄( <u>R</u> )                                                    | 閉じる(2) // |

(4) ライセンスキー入力後、登録ボタンを押下します。

※キーの入力に誤りがあると登録ボタン押下時に、警告画面が表示されます。

- (5) ライセンス登録が完了すると、登録画面が消えます。(メッセージは表示されません)
- (6) 再度登録画面を呼び出していただくと、ご利用可能なライセンス情報が表示されます。
  - ※製品版をご利用の場合、ライセンスの有効期限・メンテナンスの有効期限が"2035 年"の表記もしくは"なし"であ ることをご確認ください。

※本項目におけるメンテナンス期限は仕様上ライセンスの有効期限と同じものが表示されています。 実際の製品サポート期間や保守契約については、ご契約により異なりますので、お手持ちのライセンス証書を 必ずご確認ください。

| GCA XOsoft Replication および High Availability の登録                                  | ×         |
|-----------------------------------------------------------------------------------|-----------|
| このソフトウェアを有効にするには、登録キーを入力してください。登録キーをまだ取得していない場合は、CAまでお問い<br>すぐに登録キーをお送りいたします。     | 合わせください。  |
| 現在のキー                                                                             |           |
| ライセンスの有効期限2035年8月4日<br>メンテナンスの有効期限2035年8月4日<br>アシュアードリカパリノードの数0<br>CDPリポジトリノードの数0 |           |
| 製品リスト:<br>- ファイル サーバ, Windows Standard Edition, 1 インスタンス DR                       |           |
| レジストリキー                                                                           |           |
| 会社名: 日本CA株式会社                                                                     |           |
|                                                                                   | 開じる(©) // |

## パッケージ版をご購入の場合の注意事項

1 パッケージで 1 インスタンスとなっております。

コントロールサービス導入マシンに対し、上記(1)から(6)の手順にてご利用インスタンス数分実施し、

インスタンス数を増やす必要があります。